# Alaris<sup>™</sup> Infusion Central v1.3 Quick Start Guide

Listopad 2020

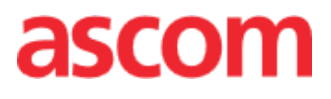

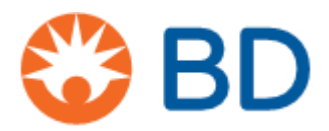

Alaris<sup>™</sup> Infusion Central Quick Start Guide POL - V4.0

### Alaris<sup>™</sup> Infusion Central Version 1.3

Alaris<sup>™</sup> Infusion Central jest produktem firmy Ascom UMS srl. (http://www.ascom.com)

Alaris<sup>™</sup> Infusion Central jest Ce został oznakowany zgodnie z 93/42 dyrektywy CEE ("wyroby medyczne"), zmieniona dyrektywą 47 WE z 2007 r.

### Ascom UMS posiada certyfikat oraz UNI CEI EN ISO 13485:2016

For "Product and specification development, manufacturing management, marketing, sales, production, installation and servicing of information, communication and workflow software solutions for healthcare including integration with medical devices and patient related information systems"

### Dystrybucja

Alaris™ Infusion Central jest dystrybuowany wyłącznie przez firmę BD. Lista BD dystrybutorów znajduje się w instrukcja użytkownika.

### Licencja na oprogramowanie

Produkt musi być używany tylko po uzyskaniu ważnej licencji od Ascom UMS lub dystrybutora.

### Znaki towarowe i prawa autorskie

Logo BD i BD są zastrzeżonymi znakami towarowymi Becton Dickinson & Company. Alaris™ jest zastrzeżonym znakiem towarowym firmy BD. Wszystkie inne znaki towarowe są własnością ich właścicieli.

Alaris™ Infusion Central © jest produktem firmy Ascom UMS srl. Wszelkie prawa zastrzeżone.

Digistat® © Ascom UMS s.r.l. Wszelkie prawa zastrzeżone.

Portions Copyright© GrapeCity, Inc. 1987-2012. Wszelkie prawa zastrzeżone. Portions Copyright © Janus System 1994-2017. Wszelkie prawa zastrzeżone. Portions Copyright © Telerik 2017. Wszelkie prawa zastrzeżone.

Żadna część tej publikacji nie może być powielana, przekazywana elektronicznie, kopiowana, nagrywana czy tłumaczona w żadnej formie oraz przy użyciu jakichkolwiek narzędzi czy mediów bez uprzedniej pisemnej zgody firmy Ascom UMS.

Alaris<sup>™</sup> Infusion Central

Ta instrukcja została dostarczona razem z produktem Alaris™ Infusion Central, aby dostarczyć Użytkownikowi istotnych informacji na temat następujących zagadnień:

- Alaris™ Infusion Central uruchomienie oraz dostęp dla użytkownika.
- Najczęściej realizowane procedury.
- Procedury odzyskiwania danych.
- Dostępność instrukcji obsługi.
- Dostępność informacji o produkcie.
- Dane kontaktowe producenta oraz dystrybutora.

# Spis treści

| Spis treści                                             | 4  |
|---------------------------------------------------------|----|
| Instalacja systemu Alaris™ Infusion Central             | 5  |
| Najczęściej realizowane procedury                       | 5  |
| Procedura uruchomienia Alaris™ Infusion Central         | 5  |
| Procedura logowania                                     | 6  |
| Wybór modułów                                           | 7  |
| Wylogowanie                                             | 7  |
| Tryb zarządzania pacjentem                              | 8  |
| Moduł Infusion                                          | 11 |
| Smart Monitor                                           | 16 |
| Identity                                                | 17 |
| Zarządzanie urządzeniami                                | 21 |
| Moduł Fluid Balance                                     | 23 |
| Procedury systemowe                                     | 24 |
| Brak gotowości systemu do pracy                         | 25 |
| Podręcznik użytkownika systemu Alaris™ Infusion Central | 25 |
| Aktualizacja instrukcji obsługi w trybie online         | 26 |
| Drukowana kopia instrukcji obsługi                      | 26 |
| Dane kontaktowe                                         | 27 |
| Dane kontaktowe BD                                      | 27 |
| Producent                                               | 28 |

# Instalacja systemu Alaris™ Infusion Central

System Alaris™ Infusion Central może być instalowany wyłącznie przez pracowników technicznych firmy Ascom UMS lub pracowników upoważnionych przez firmę Ascom UMS lub dystrybutorów. Użytkownik końcowy otrzyma do użytku już zainstalowany i poprawnie skonfigurowany system na swoim stanowisku pracy.

# Najczęściej realizowane procedury

# Procedura uruchomienia Alaris™ Infusion Central

Aby uruchomić Alaris™ Infusion Central należy dwukrotnie kliknąć <sup>⊥⊥</sup>ikonę na pulpicie stacji roboczej. Podczas ładowania systemu wyświetlany jest ekran startowy.

Po kilku sekundach pojawi się obszar roboczy systemu Alaris™ Infusion Central.

| Ξ                           |                                                              | Wybierz pacjenta                                                                                                    | <b></b>                                                                      |                                                                                                    |                                                                                          |                                                                                                    | 요 ? 🖵 🕻                                                                               |                                                                                                    | 2:40<br>MAR 2019 (?)                                                                                |
|-----------------------------|--------------------------------------------------------------|----------------------------------------------------------------------------------------------------|------------------------------------------------------------------------------|----------------------------------------------------------------------------------------------------|------------------------------------------------------------------------------------------|----------------------------------------------------------------------------------------------------|---------------------------------------------------------------------------------------|----------------------------------------------------------------------------------------------------|----------------------------------------------------------------------------------------------------|
| <mark>⊘</mark><br>4]]<br>□□ | 1 <b>PAT</b>                                                 | IENT01, TEST01 01                                                                                                    | L                                                                            | 2 PATIENTO2, TESTO<br>Oh Ogm do zakończenia nast                                                                                                   | 2 02<br>spnej infuzji<br>3.6 m/h<br>5 m/h<br>30 m/h<br>9 m/h<br>0.9 m/h<br>10.2 m/h      | 3 PATIENTO3, TESTO<br>Oh 09m do zakońcenia nast                                                                                                    | 03 03<br>tepnej infuzji<br>3.6 m/h<br>5 m/h<br>30 m/h<br>9 m/h<br>0.9 m/h<br>10.2 m/h | 4 PATIENTO4, T<br>Oh OBM do zakończeni<br>R Alaris GP<br>Alaris GW<br>Alaris GH_G<br>Alaris GH_G<br>Alaris CC<br>Alaris CC<br>Alfentanil | EST04 04<br>a następnej infuzji<br>3.6 m.ch<br>5 m.ch<br>30 m.ch<br>9 m.ch<br>0.9 m.ch<br>10.2 m.ch |
|                             | 5 PAT<br>0h 09m<br>♥ Ala<br>∦ Ala<br>∦ Ala<br>∦ Ala<br>∦ Ala | IENTO5, TESTO5 05<br>do zakończenia następnej<br>aris GP<br>aris GW<br>aris GH_G<br>aris GH_G<br>aris CC<br>Alfentanil | 3.6 mi/h<br>3.6 mi/h<br>5 mi/h<br>30 mi/h<br>9 mi/h<br>0.9 mi/h<br>10.2 mi/h | 6 PATIENTO6, TESTO<br>Oh 09m do zakończenia nastr<br>♥ Alaris GP<br>♥ Alaris GW<br>Ø Alaris GH_G<br>Ø Alaris GH_G<br>Ø Alaris CC<br>Ø ③ Alfentanil | 606<br>spnej infuzji<br>3.6 mL/h<br>5 mL/h<br>30 mL/h<br>9 mL/h<br>0.9 mL/h<br>10.2 mL/h | 7 PATIENTO7, TEST<br>III: O Lindo zakođenila nastapnej<br>III: Alaris GP<br>III: Alaris GW<br>III: Alaris GH_G<br>III: GH_G<br>III: G | 07 07<br>vřduš<br>3.6 milh<br>7 milh<br>30 milh<br>9 milh<br>1.2 milh<br>7.41 milh    | 8<br>Oh 09m do zakończeni<br>♥ Alaris GP<br>♥ Alaris GW<br>Ø Alaris GH_G<br>Ø Alaris CC<br>Ø @ Alfentanil                                | a następnej infuzji<br>3.6 mu/h<br>5 mu/h<br>30 mu/h<br>9 mu/h<br>0.9 mu/h<br>10.2 mu/h             |
|                             |                                                              |                                                                                                    |                                                                              | PROFIL                                                                                                    | DAWKA -M- SZ                                                                             | ybkość 🕜 ciśnienie 🛛                                                                                                    | D OBJĘTOŚĆ (                                                                          | D CZAS 🛆                                                                                                    | WAGA 🗢 ROTACJA                                                                                      |

# Procedura logowania

Logowanie do systemu jest konieczne, aby móc używać Alaris™ Infusion Central. Oznacza to, że użytkownik musi podać swoje dane (nazwę oraz hasło). Na początku każdej sesji, aby się zalogować, należy

1. kliknąć przycisk "Użytkownik" (A). Zostanie wyświetlony poniższy ekran.

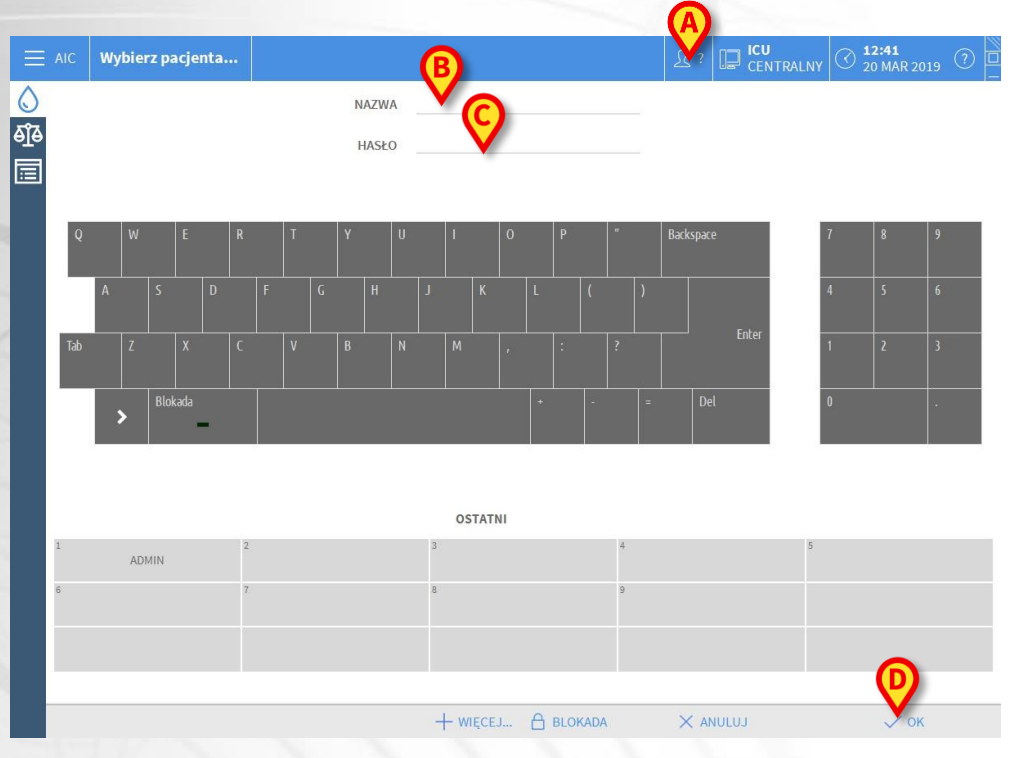

- 2. Należy wpisać swoją nazwę użytkownika w polu "Nazwa użytkownika" (B).
- 3. oraz hasło w polu "Hasło" (C).
- 4. Następnie należy kliknąć przycisk "OK" (D).

W ten sposób użytkownik zostaje zalogowany. Akronim oznaczający obecnie zalogowanego użytkownika jest wyświetlony na przycisku <sup>2</sup> na pasku "Control Bar".

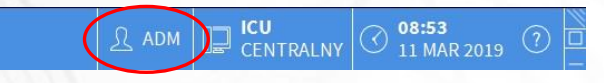

٥

ðĵð

LUDB P

ENTT

### Funkcja "Blokada użytkownika"

Jeśli system nie jest używany przez określony czas (ten czas można ustawić), użytkownik zostaje automatycznie wylogowany. Aby dezaktywować tę funkcję, konieczne jest - po wpisaniu nazwy użytkownika oraz hasła, a przed zatwierdzeniem przyciskiem **OK** -

> kliknięcie przycisku "Blokada" na pasku poleceń "Logowanie" (A).

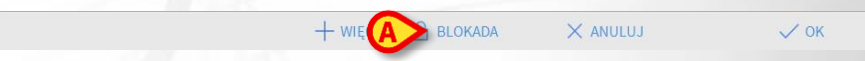

Jeśli użytkownik jest zablokowany, na ikonie użytkownika wyświetla się ikona kłódki.

|  | <u>∩</u> adm | CENTRALNY |  |
|--|--------------|-----------|--|
|--|--------------|-----------|--|

# Wybór modułów

Aby wybrać moduł funkcji kliknij odpowiednią ikonę na pasku bocznym.

Ikona wybranego modułu jest podświetlona (A).

# Wylogowanie

Po zakończeniu każdej sesji należy wylogować się z systemu Alaris™ Infusion Central. Aby się wylogować,

> kliknij przycisk Użytkownik na pasku poleceń (A).

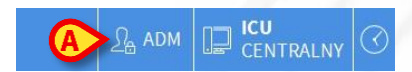

W ten sposób użytkownik zostaje wylogowany, a jego akronim znika z przycisku **Użytkownik**.

| <ul> <li>Wybór pacje</li> </ul> | enta                                                              |                                                                                |
|---------------------------------|-------------------------------------------------------------------|--------------------------------------------------------------------------------|
| 1. Kliknij przy                 | cisk <b>Pacjent</b> ( <b>A</b> ) na "Control Ba                   | ar".                                                                           |
| <b>E</b> Wybierz pacjenta       |                                                                   | ADM         ICU<br>CENTRALNY         ○         12:40<br>20 MAR 2019         ○  |
| 2. Wybierz Pa                   | acjenci Przyjęci (B), a potem V                                   | N Łóżku (C).                                                                   |
| PACJENCI<br>PRZYJECI            | Jack White           ICU         Data przyjecia: 08/11/2016 17:05 | 9 Frances Gardner                                                              |
| PACJENCI<br>SZUKAJ              | 2 John Smith<br>ICU Data przyjecia: 08/11/2016 17:05              | <b>10</b><br>ICU                                                               |
|                                 | John Brown           ICU         Data przyjecia: 08/11/2016 17:05 | 11         Patient 49           ICU         Data przyjecia: 01/04/2020 13:41   |
|                                 | John Doe           ICU         Data przyjecia: 08/11/2016 17:05   | <b>12</b><br>icu                                                               |
|                                 | 5 Lenny Malmsteen                                                 | 13         Jean Osburne           ICU         Data przyjecia: 08/11/2016 17:05 |
|                                 | 6 Bruce Satriani<br>ICU Data przyjecia: 08/11/2016 17:05          | 14 Mary Black                                                                  |
|                                 | 7 Patti Zappa<br>ICU Data przyjecia: 08/11/2016 17:05             | <b>15</b><br>icu                                                               |
|                                 | 8 Frank White                                                     | <b>16</b><br>ICU                                                               |
|                                 |                                                                   |                                                                                |
|                                 | PRZENOSZENI                                                       |                                                                                |

Tryb zarządzania pacjentem

3. Kliknij Przycisk łóżka odpowiedni dla wybieranego pacjenta (D).

| 4   | John Doe                         |
|-----|----------------------------------|
| ICU | Data przyjecia: 08/11/2016 17:05 |

W ten sposób pacjent zostaje wybrany. Imię pacjenta zostaje wyświetlone na przycisku **Pacjent** na pasku "Control Bar". Kliknij przycisk **Brak** na pasku poleceń (**E**) aby usunąć zaznaczenie wybranego pacjenta.

# Utworzenie rekordu nowego pacjenta oraz pobranie danych pacjenta

Jeśli system jest połączony ze szpitalnym archiwum, dane pacjenta mogą zostać pobrane i przeglądane za pomocą procedury opisanej w kolejnym paragrafie. Jeśli dane pacjenta nie zostaną znalezione w archiwum, możliwe jest dodanie go do lokalnej bazy danych Alaris™ Infusion Central korzystając z procedury opisanej w tym paragrafie.

1. Kliknij przycisk Nowy/Przyjmij pacjenta na pasku zadań (A).

| PATIENT EXP (A) (+) NOWE/PRZY / EDYCJA | 🔲 BRAK 🛛 🗙 ZAMKNIJ |
|----------------------------------------|--------------------|

Otworzy się poniższe okno.

8

POLSK

| Nazwisko     |                     | Imie           |         | Inicjaly |
|--------------|---------------------|----------------|---------|----------|
| Kod pacjenta | 1                   | Data urodzenia |         | Plec     |
|              |                     |                | -       | • •      |
| Uwagi        |                     |                |         |          |
|              |                     |                |         | ^        |
|              |                     |                |         | ~        |
| Data Przyjec | ia - czas           | Data Wypisania | - czas  |          |
| 06/02/202    | 0 <b>•</b> 12:55:47 | •              | w       | *        |
| Kod przyjeci | a                   | Wzrost (cm)    | Waga [k | 2]       |
|              |                     |                | -       | -        |
|              |                     |                |         |          |
| Lokalizacja  |                     | Lózko          |         |          |
|              |                     | - 10           |         |          |

- 2. Określ dane pacjenta w polach wskazanych przez (B)
- 3. Określ łóżko i lokalizację w polach wskazanych przez (C).
- 4. Kliknij OK by potwierdzić

### Pobieranie danych pacjenta z archiwum szpitalnego

1. Kliknij przycisk Pacjent (A) na "Control Bar".

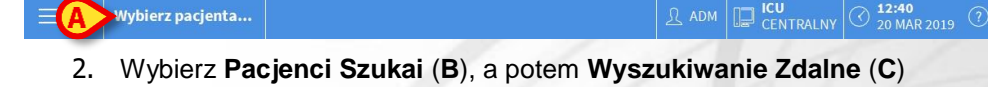

|     | PACJENCI<br>PRZYJĘCI | Imię<br>Data urodz / / | v Płeć Kod pa | o<br>cjenta | Q SZUKAJ                  |
|-----|----------------------|------------------------|---------------|-------------|---------------------------|
| B   | PACJENCI<br>SZUKAJ   |                        |               |             | <x td="" wyczysc<=""></x> |
|     |                      |                        |               |             |                           |
|     |                      |                        |               |             |                           |
|     |                      |                        |               |             |                           |
|     |                      |                        |               |             |                           |
|     |                      |                        |               |             |                           |
|     |                      |                        |               |             |                           |
| WYS |                      | WYSZUKIWANIE ZDALNE    | ANONIMOWEGO   | UZGADNIANIE | ZDALNE UZGADNIANIE        |

- 3. Określ znane dane pacjenta w polach wyszukiwania (**D**) i kliknij przycisk **Szukaj** (**E**).
- 4. Kliknij dwukrotnie wiersz odpowiadający właściwemu wynikowi (F).

| Imie                  | ie white |      | Nazwisko        |              | (E             | SZUKAJ        |
|-----------------------|----------|------|-----------------|--------------|----------------|---------------|
| Data uro<br>Lokalizad | dz / /   | - F  | Plec Kod pacjen | ta           |                | X WYCZYSC     |
|                       | Nazwisko | Plec | Data urodzenia  | Kod pacjenta | Data przyjecia | Kod przyjecia |
| Imie                  |          |      |                 |              |                |               |
| Imie<br>White         | Frank    | 1    | 12/01/1966      | 45634        | 22/01/2020     |               |

5. Zweryfikuj dane pacjenta. Określ docelowy oddział oraz łóżko (**G**) dla pacjenta i kliknij **OK** 

| Nazwisko              | Imie                  | Inicjal |
|-----------------------|-----------------------|---------|
| John                  | Doe                   |         |
| Kod pacjenta          | Data urodzenia        | Plec    |
| 345267                | 04/02/1977            | -       |
| Uwagi                 |                       |         |
|                       |                       |         |
|                       |                       |         |
|                       |                       |         |
| Data Przyjecia - czas | Data Wypisania - czas |         |
| 06/02/2020 - 12:51:41 | × -                   |         |
|                       |                       |         |
| Kod przyjecia         | Wzrost (cm) Waga      | kg]     |
|                       | -                     |         |
| Lokalizacia           | látko                 |         |
| Lokulzucju            | LOENO                 |         |
|                       |                       |         |

# • Usunięcie danych pacjenta

Wybierz pacjenta tak, jak zostało pokazane w poprzednich paragrafach.

1. Kliknij przycisk **Edytuj dane pacjenta** (**A**) na pasku poleceń. Ta funkcja otwiera menu.

| PATIENT EXPLORER 🕀 NOWE                                   | BRAK                   | × zamknij |
|-----------------------------------------------------------|------------------------|-----------|
| 2. W menu kliknij przycisk Wypisz (B).                    |                        |           |
| EDYCJA                                                    |                        |           |
| USUŃ                                                      |                        |           |
| B wypisz                                                  |                        |           |
| PRZYJMIJ                                                  |                        |           |
| PRZENIEŚ                                                  |                        |           |
| Wymagane jest potwierdzenie tej akcij. Kliknij <b>Tak</b> | aby potwierdzić. Otwie | ra sie    |

Wymagane jest potwierdzenie tej akcji. Kliknij **Tak** aby potwierdzić. Otwiera się okno zawierające dane pacjenta.

| Nazwisko                | Imię                  |         | Inicja | əty |
|-------------------------|-----------------------|---------|--------|-----|
| PATIENT02               | TEST02                |         | 02     |     |
| Kod pacjenta            | Data urodzenia        |         | Ptec   |     |
| 022222                  | 01/01/1952 •          |         |        |     |
| Uwagi                   |                       |         |        |     |
|                         |                       |         |        |     |
|                         |                       |         |        |     |
| Data Przyjęcia - czas   | Data Wypisania - czas |         |        | 4   |
| 08/11/2016 • 17:05:55 • | 20/03/2019 • 13       | 02:29   |        |     |
|                         |                       |         |        |     |
| Kod przyjęcia           | Wzrost (cm) Wa        | ja [kg] |        |     |

3. Określ usuwane dane i kliknij OK (C).

# Alaris<sup>™</sup> Infusion Centra

# **Modul Infusion**

# Stacja oddziałowa

Ekran "Stacja oddziałowa" pokazuje wszystkie pompy podłączone do pacjentów w danym obszarze.

| 1 PATIENT01, TEST01 01     | 2 PATIENTO2, TESTO<br>0h 09m do zakończenia nast | 2 02             | 3 PATIENT03, TEST0<br>0h 09m do zakończenia nast | 3 03            | 4 PATIENT04, TEST<br>0h 09m do zakończenia nas | 04 04<br>tepnej infuzji |
|----------------------------|--------------------------------------------------|------------------|--------------------------------------------------|-----------------|------------------------------------------------|-------------------------|
|                            | 🌷 Alaris GP                                      | 3.6 mL/h         | 🌷 Alaris GP                                      | 3.6 mL/h        | 🌷 Alaris GP                                    | 3.6 mL/h                |
|                            | 🌷 Alaris GW                                      | <b>5</b> mL/h    | 🜷 Alaris GW                                      | <b>5</b> mL/h   | 🌷 Alaris GW                                    | <b>5</b> mL/h           |
|                            | 🖉 Alaris GH_G                                    | <b>30</b> mL/h   | 🖉 Alaris GH_G                                    | <b>30</b> mL/h  | 🖉 Alaris GH_G                                  | <b>30</b> mL/h          |
|                            | 🌶 Alaris GH_G                                    | <b>9</b> mL/h    | À Alaris GH_G                                    | <b>9</b> mL/h   | 🖉 Alaris GH_G                                  | <b>9</b> mL/h           |
|                            | 🌶 Alaris CC                                      | 0.9 mL/h         | À Alaris CC                                      | 0.9 mL/h        | À Alaris CC                                    | 0.9 mL/h                |
|                            | 🖉 💿 Alfentanil                                   | 10.2 mL/h        | 🖉 🔘 Alfentanil                                   | 10.1 mL/h       | 🖉 🔘 Alfentanil                                 | 10.1 mL/h               |
|                            |                                                  |                  |                                                  |                 |                                                |                         |
| 5 PATIENT05, TEST05 05     | 6 PATIENTO6, TESTO                               | 06 06            | 7 PATIENTO7, TESTO                               | 707             | 8<br>Ob 09m do zakończenia pas                 | tennej infuzij          |
| Alaris GP 3.6 mL/h         | 🗟 Alaris GP                                      | 3.6 mL/h         | 🗟 Alaris GP                                      | 3.6 mL/h        | 🜷 Alaris GP                                    | 3.6 mL/h                |
| 🖳 Alaris GW 5 mL/h         | 🜷 Alaris GW                                      | <b>5</b> mL/h    | 🜷 Alaris GW                                      | <b>7</b> mL/h   | 🜷 Alaris GW                                    | 5 mL/h                  |
| 🚀 Alaris GH_G 🛛 🛛 🕬 🖉      | 🌶 Alaris GH_G                                    | <b>30</b> mL/h   | À Alaris GH_G                                    | <b>30</b> mL/h  | 🌶 Alaris GH_G                                  | <b>30</b> mL/h          |
| 🚀 Alaris GH_G 9 mL/h       | 🌶 Alaris GH_G                                    | <b>9</b> mL/h    | À Alaris GH_G                                    | <b>9</b> mL/h   | 🌶 Alaris GH_G                                  | 9 mL/h                  |
| Alaris CC 0.9 mL/h         | À Alaris CC                                      | 0.9 mL/h         | À Alaris CC                                      | <b>1.2</b> mL/h | 🖉 Alaris CC                                    | 0.9 mL/h                |
| 🖉 💿 Alfentanil 🛛 10.1 ml/h | 🖉 🎯 Alfentanil                                   | <b>10.1</b> mL/h | 🖉 🞯 Alfentanil                                   | 7.41 mL/h       | 🖉 🞯 Alfentanil                                 | <b>10.1</b> mL/h        |
|                            |                                                  |                  |                                                  |                 |                                                |                         |

Ekran podzielony jest na prostokątne pola. Każde z tych pól, zwane "polem pacjenta", odnosi się do jednego łóżka i zawiera schematyczne przedstawienie wszystkich pomp podłączonych do pacjenta.

|   | (A)                                     |                   | 1    |
|---|-----------------------------------------|-------------------|------|
| B | 1 ATIENTO1, TE<br>Oh 04m do zakończenia | ESTO<br>a następn | Ŵ    |
|   | 🌷 Alaris GP                             | 3,6               | mL/h |
|   | 🌷 Alaris GW                             | 7                 | mL/h |
|   | Alaris GH_G                             | 30                | mL/h |
| C | 🖉 Alaris GH_G                           | 9                 | mL/h |
|   | À Alaris CC                             | 0,9               | mL/h |
|   | 🖉 🔘 Alfentanil                          | 8,65              | mL/h |
|   |                                         |                   |      |
|   |                                         |                   |      |
|   |                                         |                   |      |
|   |                                         |                   |      |

W górnej części każdego pola wyświetlany jest numer łóżka oraz nazwisko pacjenta (**A**). Poniżej nazwiska pacjenta określony jest czas pozostały do końca kolejnego wlewu (**B**). Wiersze wskazane w **C** określają podłączone pompy. Każdy wiersz oznacza jedną pompę. Wiersze są wyświetlane w pięciu kolorach:

# Schemat kolorów modułu Infusion

W trybie Infusion stosowane są poniższe kolory kodowania:

| (Status)                          | (Przykład)                               | (Ikona) |
|-----------------------------------|------------------------------------------|---------|
| Gotowość do<br>pracy              | Pump is in stand-by                      | ዓ       |
| Infuzja                           | Pump is infusing                         |         |
| Alarm o niskim<br>priorytecie     | Pompa wysyła alarm o niskim priorytecie  | 1       |
| Alarm o<br>średnim<br>priorytecie | Pompa wysyła alarm o średnim priorytecie |         |
| Alarm o<br>wysokim<br>priorytecie | Pompa wysyła alarm o wysokim priorytecie | ¢       |

# Ikony modułu Infusion

W polu pacjenta "Strefa łóżek" podczas procesu infuzji mogą być wyświetlane różne ikony (**A**).

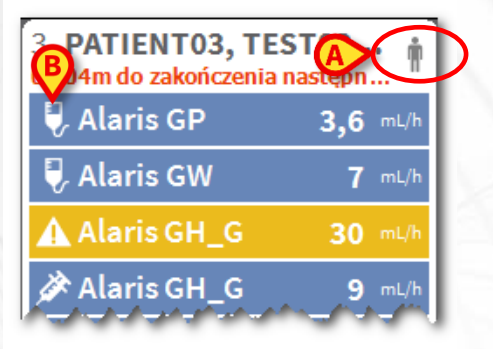

1. Klikaj ikony lub wskaż je wskaźnikiem myszy aby wyświetlić symbol graficzny, zawierający dodatkowe informacje.

Znaczenie ikon oraz ich liczba są wartościami nastawianymi w czasie konfiguracji. Aby uzyskać więcej informacji, skontaktuj się z administratorem systemu. System Alaris™ Infusion Central posiada dwie wstępnie skonfigurowane ikony.

Rozbieżności/ w wadze pacjenta/profil. Ta ikona jest wyświetlana, kiedy dla tego samego pacjenta określone są różne wartości masy ciała, jest to istotne ze względu na prędkość dozowania dawki leku, która jest zależna od wagi pacjenta, lub gdy różne profile są określone dla różnych pomp dla tego samego pacjenta. Przeterminowany zestaw do wlewów dożylnych. Ta ikona jest wyświetlana, kiedy któryś z zestawów (wenflonów) przypisanych do pacjenta przekroczy maksymalną liczbę dni użytkowania, określoną w module Invasive Device Management.

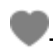

*Guided Relay.* Ta ikona jest wyświetlana, kiedy jeden lub więcej zaaplikowanych leków jest wskazany do procedury Guided Relay lub kiedy procedura Guided Relay jest właśnie realizowana.

Po lewej stronie każdej nazwy pompy (**B**) wyświetlane są różne ikony, umożliwiające identyfikację różnych rodzajów pomp (wolumetrycznych, strzykawkowych, dojelitowych itp.).

# Stacja pacjenta

Kliknij na jedno z "pól pacjenta" aby otworzyć ekran "stacji pacjenta". Ekran "Stacja pacjenta" pokazuje szczegółowy widok wszystkich danych pochodzących z pomp podłączonych do pacjenta. Odpowiedni pacjent jest wybierany automatycznie. Po lewej stronie ekranu znajduje się lista strzykawek i pomp infuzyjnych podłączonych do pacjenta (**A**); w środkowej części pola wyświetlany jest schemat prędkości aplikowania leku i jej zmian w czasie oraz dawkowanie w trybie bolusa, jeśli taka sytuacja ma miejsce.

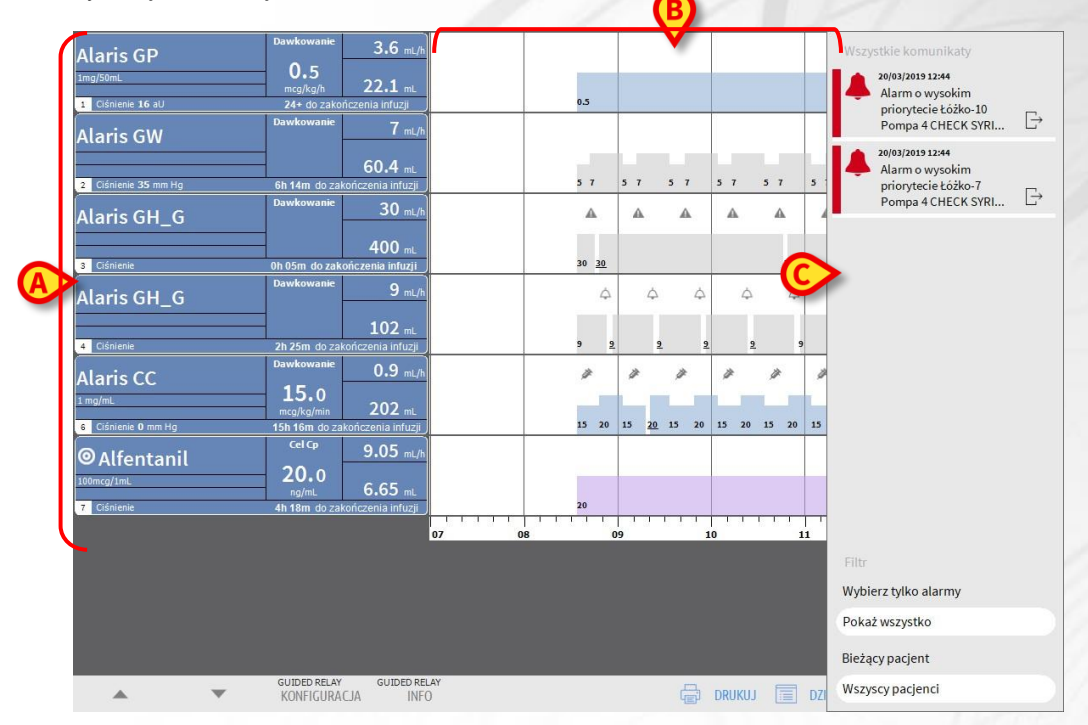

Każde pole po lewej stronie oznacza jedną pompę. Pola te są nazywane "Przyciskami pomp". Jeśli taka informacja jest dostępna, w polach tych pokazana jest nazwa podawanego leku. Jeśli ta informacja nie jest dostępna, pokazana jest nazwa pompy.

Po prawej stronie każdego ekranu Alaris™ Infusion Central pokazywany jest obszar komunikatów, w którym pokazują się ostrzeżenia, alarmy i informacje przekazane przez podłączone pompy.

Obszar komunikatów może być, zgodnie z ustawieniami:

- Zawsze widoczny
- Widoczny automatycznie, kiedy pojawia się nowy komunikat

POLSK

 Widoczny tylko po kliknięciu przycisku Alaris™ Infusion Central na "Control Bar".

Wiadomości wyświetlane są w porządku chronologicznym (najnowsze na górze) oraz według stopnia ważności (alarmy na górze, dalej ostrzeżenia, niżej informacje).

# Szczegółowe dane pompy

Kliknij w jedną z pomp na ekranie "Stacja pacjenta" aby wyświetlić ekran zawierający szczegółowe dane na temat pompy.

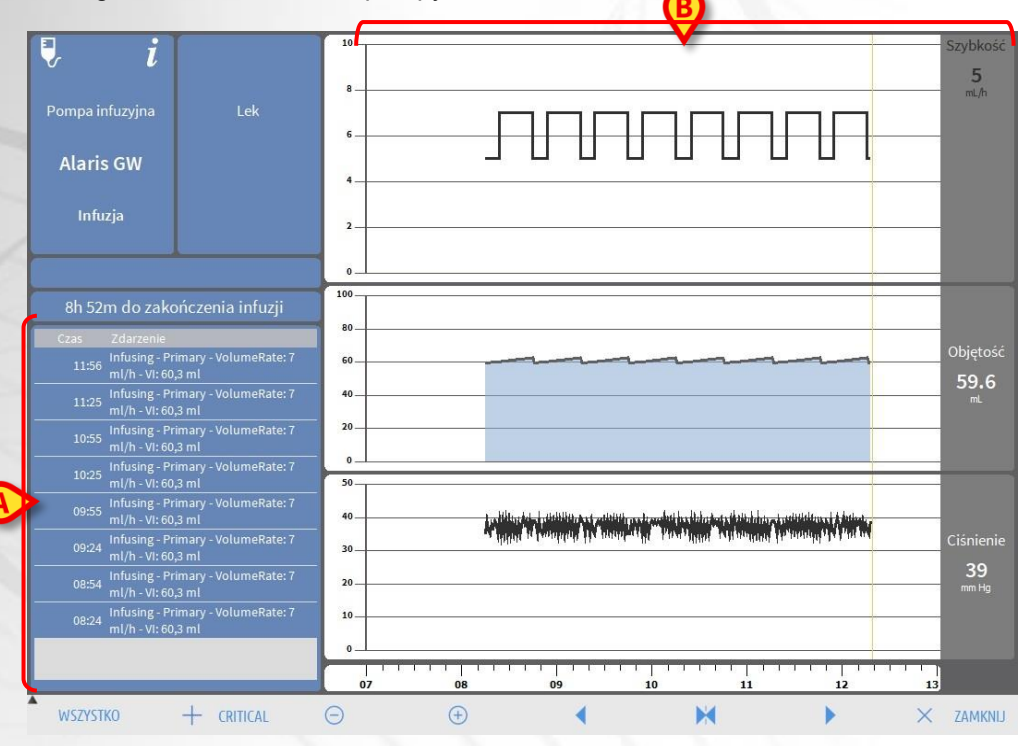

Po lewej stronie wyświetlona zostanie lista wszelkich zdarzeń zarejestrowanych dla danej pompy (**A**). Po prawej stronie wyświetlają się trzy wykresy, przedstawiające aktualne trendy parametrów infuzji: szybkość, dawkę, objętość oraz ciśnienie (**B**).

# Procedura Guided Relay

Funkcja Guided Relay została zaprojektowana, aby wspierać lekarzy w zapewnieniu ciągłości podawania leków krytycznych, które - kiedy wlew dobiega końca - muszą być zastąpione kolejną dawką leku przy możliwie najmniej odczuwalnej zmianie poziomu leku we krwi.

To zadanie jest osiągane dzięki wcześniejszemu ustawieniu stopniowej zmiany strzykawki w taki sposób, że jedna ze strzykawek (ta, w której kończy się lek i prędkość dozowania dawki się zmniejsza) jest wspomagana przez inną strzykawkę, z której dawka podawanego leku stopniowo rośnie.

Zmiana prędkości dozowania (określana jako "kroki") musi być wykonywana przez personel pielęgniarski na pompie. System Alaris™ Infusion Central przekazuje serię monitów, które mogą być pomocne w podjęciu decyzji o czasie oraz zmianie prędkości dozowania dawki leku. Jeśli powiadomienia systemu Alaris™ Infusion Central zostaną zignorowane, procedura Guided Relay zostanie automatycznie przerwana.

Z chwilą kiedy procedura Guided Relay zostanie ustawiona, wykresy wlewów zmienią się zależnie od ustawień procesu Guided Relay.

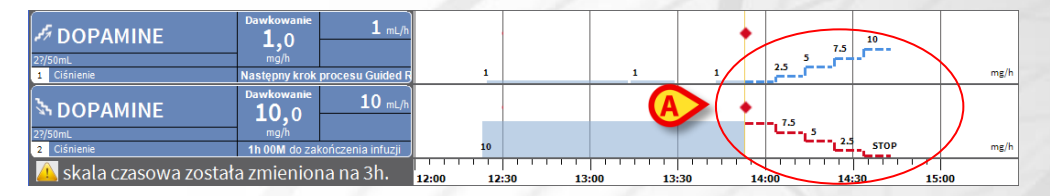

Każdy krok procesu jest wyświetlany na wykresie - po prawej stronie od aktualnie żółtego paska. Dla każdego kroku (**A**) podawane są wymagane zmiany prędkości dozowania dawki. Sprawdź instrukcję użytkownika systemu Alaris™ Infusion Central, aby dowiedzieć się, jak skonfigurować proces Guided Relay.

# **Smart Monitor**

W module SMART MONITOR w jednej tabeli wyświetlane są wszystkie urządzenia medyczne, które są obecnie skonfigurowane w ramach konkretnej instalacji oprogramowania Alaris™ Infusion Central. Jeśli urządzenie jest powiązane z pacjentem, wyświetlane są również informacje o pacjencie (imię i nazwisko pacjenta, łóżko itp.). Inne informacje są wyświetlane zgodnie z opcjami konfiguracji organizacji opieki zdrowotnej korzystającej z oprogramowania Alaris™ Infusion Central. Zobacz przykład na poniższym rysunku.

| alizacja T | Lózko T                                                  | Pacjent T            | Alarm T   | G Nazwa Urzadzenia | T Numer Seryjny | T Nazwa Leku | <ul> <li>Przepływ pojemnosciowy</li> </ul> | T Cisnienie | T Pozostały czas T         | Identity |
|------------|----------------------------------------------------------|----------------------|-----------|--------------------|-----------------|--------------|--------------------------------------------|-------------|----------------------------|----------|
|            |                                                          |                      |           | Alaris PK          | 8005-05764      | Alfentanil   | 10,99 mL/h                                 |             | 03:38:53                   |          |
|            |                                                          |                      |           | Alaris GW          | 4450            |              | 5 mL/h                                     | 39 mm Hg    | 08:47:00                   |          |
|            |                                                          |                      |           | Alaris GH_G        | 8002-47530      |              | 30 mL/h                                    |             | 00:09:16                   |          |
|            |                                                          | Freedo andore Par    |           | Alaris CC          | 8003-50745      |              | 0,9 mL/h                                   | 0 mm Hg     | 18:13:49                   |          |
|            | s Frank, white PW                                        |                      | Alaris GP | 1350-22729         |                 | 3,6 mL/h     | 1 aU                                       |             |                            |          |
|            |                                                          |                      |           | Alaris GH_G        | 8002-62877      |              | 9 mL/h                                     |             | 02:29:18                   |          |
|            |                                                          |                      |           | Alaris PK          | 8005-05765      | Alfentanil   | 10,08 mL/h                                 |             | 03:55:57                   |          |
|            | 9                                                        | PATIENT09, TEST09 09 |           |                    |                 |              |                                            |             |                            |          |
|            | 10                                                       |                      |           |                    |                 |              |                                            |             |                            |          |
|            | 11                                                       |                      |           |                    |                 |              |                                            |             |                            |          |
|            | 12                                                       | PATIENT12, TEST12 12 |           |                    |                 |              |                                            |             |                            |          |
|            | 11<br>12 PATIENT12, TEST12 12<br>13 PATIENT13, TEST13 13 |                      |           |                    |                 |              |                                            |             |                            |          |
|            | 14                                                       | PATIENT14, TEST14 14 |           |                    |                 |              |                                            |             |                            |          |
|            | 15                                                       | PATIENT15, TEST15 15 |           |                    |                 |              |                                            |             |                            |          |
|            | 16                                                       | PATIENT16, TEST16 16 |           |                    |                 |              |                                            |             |                            |          |
|            |                                                          |                      |           | Alaris neXus PK    | IP1M12401       |              | 0,98 mL/h                                  | 0,05 10^3   | 00:12:43                   | 2        |
|            |                                                          |                      |           | Alaris neXus CC    | IP1M12802       |              | 0,28 mL/h                                  | 0,05 10^3   | 00:04:46                   | 2        |
|            |                                                          |                      |           | Alaris neXus CC    | IP2M12701       |              | 0,9 mL/h                                   | 0,05 10^3   | 00:00:22                   | 2        |
|            |                                                          |                      |           | Alaris neXus PK    | IP2M12402       |              | 14,67 mL/h                                 | 0,05 10^3   | 00:06:17                   | 2        |
|            |                                                          |                      |           | Alaris neXus PK    | IP2M13303       |              | 0,08 mL/h                                  | 0,05 10^3   | 00:04:44                   | 2        |
|            |                                                          |                      |           | Alaris neXus PK    | IP2M12404       |              | 1,4 mL/h                                   | 0,05 10^3   | 00:15:37                   | 2        |
|            |                                                          |                      |           | Alaris neXus PK    | IP2M12605       |              | 14 mL/h                                    | 0,05 10^3   | 00:14:42                   | 2        |
|            |                                                          |                      |           | Alaris neXus PK    | IP3M13001       |              | 6,67 mL/h                                  | 0,05 10^3   | 00:01:09                   | 2        |
|            |                                                          |                      |           | Alaris neXus PK    | IP3M13202       |              | 41 mL/h                                    | 0,05 10^3   | 00:12:01<br>Go to Settings | indows?  |

Każdy wiersz odpowiada urządzeniu. Nagłówek każdej kolumny wskazuje rodzaj wyświetlanych informacji.

Ikona T umożliwia sortowanie i filtrowanie zawartości tabeli.

Kolumna **Identity** (Tożsamość; ostatnia z prawej strony) wskazuje, czy urządzenie jest już powiązane z pacjentem, czy nie.

Ikona & wskazuje, że urządzenie nie jest powiązane z pacjentem. Jeśli wiersz zostanie wybrany, na pasku poleceń pojawi się przycisk **Przydzielac**. Kliknij przycisk, aby powiązać urządzenie z pacjentem.

Ikona *k*wskazuje, że urządzenie nie jest powiązane z pacjentem. Jeśli wiersz zostanie wybrany, na pasku poleceń pojawi się przycisk **Usuń przypisanie**. Kliknij przycisk, aby usunąć przypisanie urządzenia do pacjenta.

Jeśli ikona nie jest widoczna, nie można utworzyć/usunąć przypisania urządzenia za pomocą modułu Identity. Zamiast tego należy użyć aplikacji konfiguracyjnej Alaris™ Infusion Central.

# Identity

Moduł Identity umożliwia tworzenie/usuwanie powiązań urządzeń z pacjentami zarówno na komputerze stacjonarnym, jak i na urządzeniach przenośnych.

### Identity desktop

Aby uzyskać dostęp do modułu Identity na komputerowych stacjach roboczych:

Kliknij ikonę 2.

Wyświetlony zostanie następujący ekran.

|   | Niepr  | zypisane urzadzenia Przypisane urzadzenia |   |
|---|--------|-------------------------------------------|---|
| B | Wyszu  | kaj wedlug numeru seryjnego               | 9 |
|   |        | Alaris neXus PK - IP1M12401<br>0.98 mL/h  | 0 |
|   | .C.    | Alaris neXus CC - IP1M12802<br>0.22 mL/h  | æ |
|   |        | Alaris neXus CC - IP2M12701<br>0.62 mL/h  | Ð |
|   | , suit | Alaris neXus PK - IP2M12402<br>14.67 mL/h | Ē |

Dwie karty oznaczone na **A** umożliwiają wybór listy urządzeń powiązanych z pacjentem (Przypisane) lub listy urządzeń nieprzypisanych do pacjenta (Nieprzypisane). Domyślną kartą jest "Nieprzypisane".

### Procedura powiązania

Aby przypisać urządzenie do pacjenta:

1. Wybierz kartę "Nieprzypisane" (jeśli jeszcze nie została wybrana).

Zostanie wyświetlona lista nieprzypisanych urządzeń. Każdy wiersz odpowiada urządzeniu.

2. Znajdź urządzenie, które ma zostać przypisane. Dostępne jest narzędzie wyszukiwania (**B**).

W wierszu odpowiadającym żądanemu urządzeniu

3. Kliknij przycisk Przypisz po prawej stronie (C).

Zostanie otwarty ekran, na którym wymagane jest wybranie pacjenta, do którego zostanie przypisane urządzenie.

4. Użyj list rozwijanych aby wybrać pacjenta.

Dane wybranego pacjenta i wybranego urządzenia są wyświetlane w oknie. Jeśli dane są poprawne:

5. Kliknij przycisk **Przydzielac**.

Powoduje to utworzenie powiązania między urządzeniem i pacjentem.

POLSK

### Procedura rozłączania

Aby usunąć powiązanie urządzenia z pacjentem.

- 1. Przejdź do modułu Identity.
- 2. Wybierz kartę "Przypisane" (A).

Wyświetlana jest następująca treść.

|       | (A)                                                                    |     |
|-------|------------------------------------------------------------------------|-----|
| Niep  | rzypisane urządzenia Przypisane u ządzenia                             |     |
| Wyszu | -<br>ukaj wedlug numeru seryjnego, nazwiska pacjenta, kodu pacjenta    | Q   |
| •     | John, Smith JS 0 <sup>ス</sup><br>Kod: 45367 Data urodzenia: 01/01/1952 |     |
|       | Alaris neXus CC - IP2M12701<br>0.62 mL/h                               | B   |
|       | Alaris neXus PK - IP2M12402<br>29.33 mL/h                              | \$3 |
| •     | John, Doe JD ♂<br>Kod: 34526 Data urodzenia: 01/01/1954                |     |
|       | Alaris neXus PK - IP2M12404 1.4 mL/h                                   | \$  |

Ciemnoszare wiersze odnoszą się do pacjentów. Jasnoszare wiersze odnoszą się do urządzeń Wszystkie urządzenia przypisane do pacjenta są wymienione poniżej nazwiska pacjenta.

- 3. Znajdź wiersz odpowiadający urządzeniu, którego powiązanie ma zostać usunięte.
- 4. Kliknij przycisk (B).

Zostanie otwarte okno z prośbą o potwierdzenie przez użytkownika.

5. Kliknij przycisk Odlaczyc aby zakończyć procedurę usuwania powiązania.

### Identity mobile

Moduł Identity jest również dostępny jako aplikacja na urządzenia przenośne. Aby otworzyć aplikację mobilną, na urządzeniu przenośnym:

1. Dotknij ikony 🔟

Zostanie wyświetlona strona główna programu uruchamiającego aplikację Alaris™ Infusion Central Mobile.

2. Naciśnij wiersz odpowiadający modułowi Identity.

Wyświetlony zostanie następujący ekran.

| Andro                                                                                                    | id 🔀                                                     | ADM 💎 🖿 12:24 |
|----------------------------------------------------------------------------------------------------|----------------------------------------------------------|---------------|
| ~                                                                                                    | Identity                                                 |               |
|                                                                                                    | RZYPISANO (9)                                            | PRZYPISANO    |
|                                                                                                    | Alaris neXus PK<br>Numer seryjny: IP2M13303<br>Etykieta: |               |
| <b>Just</b>                                                                                                    | Alaris neXus PK<br>Numer seryjny: IP2M12402<br>Etykieta: |               |
| <b>Sant</b>                                                                                                    | Alaris neXus PK<br>Numer seryjny: IP3M13202<br>Etykieta: |               |
| <b>Santa</b>                                                                                                    | Alaris neXus CC<br>Numer seryjny: IP2M12701<br>Etykieta: |               |
| and the second second sec | Alaris neXus PK<br>Numer seryjny: IP2M12605<br>Etykieta: |               |
| and the second second                                                                                                    | Alaris neXus PK<br>Numer seryjny: IP2M12404<br>Etykieta: |               |
|                                                                                                    | Alaris neXus PK<br>Numer seryiny: IP3M13001<br>Vieta:    | B             |

Dwa zakładki (**A**) umożliwiają wyświetlenie listy urządzeń przypisanych do pacjenta lub listy urządzeń nieprzypisanych do pacjenta. Domyślną kartą jest "Nieprzypisane".

### Procedura powiązania

Aby powiązać pacjenta z urządzeniem:

- 1. Dotknij ikony powiązania 🕺 wskazanej na B.
- 2. Zeskanuj kod kreskowy/tag NFC pacjenta (w zależności od użytej konfiguracji).

Zostaną wyświetlone dane pacjenta.

- 3. Potwierdź dane pacjenta.
- 4. Zeskanuj kod kreskowy/tag NFC urządzenia (w zależności od użytej konfiguracji).

Zostaną wyświetlone dane urządzenia.

5. Potwierdź dane urządzenia.

Powoduje to zakończenie procedury tworzenia powiązania.

### Procedura usuwania powiązania

Alaris<sup>™</sup> Infusion Central Quick Start Guide - POL V4.0

POLSK

Aby usunąć powiązanie urządzenia z pacjentem na urządzeniu przenośnym:

1. Wybierz kartę **Przypisane** (**A**).

Wyświetlana jest następująca treść.

| ← Identity                                               | (A)       |
|----------------------------------------------------------|-----------|
| NIEPRZYPISANO (6)                                        | PRZWISANO |
| Doe John<br>ID 34526                                     | •         |
| Alaris neXus CC<br>Numer seryjny: IP2M12701<br>Etykieta: | D         |
| Alaris neXus PK<br>Numer seryjny: IP2M12404<br>Etykieta: | X         |
| TEST05 PATIENT05                                         | •         |
| Alaris neXus PK<br>Numer seryjny: IP3M13001<br>Etykieta: | ×         |
|                                                          |           |
| P                                                        |           |
| 9                                                        | _         |

Białe wiersze odnoszą się do pacjentów (**B**). Szare wiersze odnoszą się do urządzeń (**C**).

Wszystkie urządzenia powiązane z pacjentem są wymienione poniżej nazwiska pacjenta.

- 2. Znajdź wiersz odpowiadający urządzeniu, którego powiązanie ma zostać usunięte, przewijając zawartość ekranu w górę/w dół.
- 3. Dotknij przycisku 🙁 po prawej stronie (D).
- 4. Dotknij przycisku OK, aby potwierdzić

Drugi sposób:

- 1. Dotknij ikony 🕺 (E).
- 2. Zeskanuj kod kreskowy/tag NFC urządzenia (w zależności od użytej konfiguracji).

Zostaną wyświetlone dane urządzenia.

3. Potwierdź dane urządzenia.

Powoduje to zakończenie procedury.

# Zarządzanie urządzeniami

### Dodaj nowe urządzenie

Aby dodać nowe urządzenie w module Invasive Device Management

1. Kliknij przycisk "Dodaj urządzenie" na pasku poleceń (A).

| Sprzęt medyczny:  |              | ,     | · +          |  |  |
|-------------------|--------------|-------|--------------|--|--|
| Miejsce:          |              |       | · +          |  |  |
| Maks. liczba dni: |              |       |              |  |  |
| Czynność:         | Wprowadzenie |       | × 1          |  |  |
| Data, godzina:    | 11/03/2019   | 10:44 | $\mathbf{O}$ |  |  |
| Operator:         | ADMIN        | ;     | · +          |  |  |
|                   |              |       |              |  |  |
|                   |              |       |              |  |  |
| Uwagi:            |              |       |              |  |  |
|                   |              |       |              |  |  |
|                   |              |       |              |  |  |

- 2. Określ dane nowego urządzenia (B).
- 3. Kliknij przycisk OK na pasku zadań, aby dodać nowe urządzenie (C)

# Dodawanie nowego zadania pielęgniarskiego

1. W tabeli urządzeń modułu Invasive Device Management kliknij wiersz odpowiadający urządzeniu, do którego odnosi się dodawana czynność pielęgniarska (**A**).

| WYKAZ ZESTAWÓW E   | DO WLEWÓW ŻYL | NYCH                   | Operator | (runsofel (uusei) |  |
|--------------------|---------------|------------------------|----------|-------------------|--|
| Example (Site 1)   | -             | 2019-03-18 12:52 (0 h) | ADMIN    | Nursing 1         |  |
| Example 1 (Site 2) | -             | 2019-03-18 12:54 (0 h) | ADMIN    | Nursing 2         |  |
| Example 3 (Site 3) |               | 2019-03-18 12:53 (0 h) | ADMIN    | Nursing 3         |  |
|                    |               |                        |          |                   |  |

 Kliknij przycisk "Dodaj nową czynność pielęgniarską" na pasku poleceń (B). Spowoduje to wyświetlenie poniższego ekranu:

| Sprzęt medyczny:  | Example 1  | ~          |      |
|-------------------|------------|------------|------|
| Miejsce:          | Site 2     | ÷.         |      |
| Maks. liczba dni: |            |            |      |
| Czynność:         |            | · +        |      |
| Data, godzina:    | 20/03/2019 | 13:26      |      |
| Operator:         | ADMIN      | <b>~</b> + |      |
|                   |            |            |      |
|                   |            |            |      |
| Uwagi:            |            |            |      |
|                   |            |            |      |
|                   |            |            |      |
|                   |            |            |      |
|                   |            |            |      |
|                   |            |            |      |
|                   |            |            |      |
|                   |            |            |      |
| < Usuń            |            |            | X An |

- 3. określ dane nowej czynności pielęgniarskiej (C)
- 4. Kliknij **OK** na pasku poleceń, aby dodać czynność.

POLSKI

# **Moduł Fluid Balance**

# Wprowadzanie danych do modułu

- 1. Wybierz moduł Fluid Balance
- 2. Kliknij przycisk **Nowe** na pasku poleceń (A)

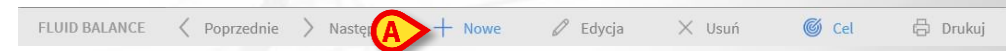

Spowoduje to wyświetlenie poniższego ekranu:

|                             | 11/    | 03/2019 |   |   |   |  |
|-----------------------------|--------|---------|---|---|---|--|
| Czas                        |        | 13:38   | G |   |   |  |
| ➡ Wejście                   |        |         |   |   |   |  |
| Alfentanil<br>Infusion      | mL     | 1.3     | Ø |   |   |  |
| INFUSION<br>Infusion        | mL     | 8.26    | Ø |   |   |  |
| DODATKOWO PODAW             | B      |         |   |   |   |  |
| KREW PODAWANA               | mL     |         | _ | 7 | 8 |  |
|                             |        |         |   |   |   |  |
|                             |        |         |   | 4 | 5 |  |
| -                           |        |         |   |   |   |  |
| ↓) Wyjście                  |        |         |   | 1 | 2 |  |
| DIUREZA                     | mL     |         |   |   |   |  |
| DRENAZ                      | mL     |         |   | С | 0 |  |
| DODATKOWO ODBIEF            | ANE mL |         |   |   |   |  |
|                             |        |         |   |   |   |  |
| PERSPIRATIO                 | mL     |         |   |   |   |  |
| PERSPIRATIO<br>D. JAMY BRZ. | mL     |         |   |   |   |  |

- 3. Wybierz parametry wejścia/wyjścia (B).
- 4. Wprowadź wartość w polu danych (C).
- 5. Powtórz kroki 3 i 4 dla wszystkich parametrów, które chcesz wprowadzić
- 6. Kliknij przycisk "Zapisz", aby potwierdzić (D).

# **Procedury systemowe**

# Zamknięcie Alaris™ Infusion Central

Aby zamknąć system Alaris™ Infusion Central

1. kliknij przycisk **Menu** na pasku "Control Bar" (**A**). Spowoduje to wyświetlenie głównego menu systemu Alaris™ Infusion Central.

AIC Wybierz pacjenta...

<u>ADM</u> ☐ CU CENTRALNY (C 12:40 (C 12:40) (C 12:40) (C 12

- 2. Kliknij przycisk **Wyjdź** w menu. Spowoduje to otwarcie kolejnego menu.
- 3. Kliknij przycisk **Zamknij AIC**, aby wyjść. Kliknij przycisk **Wyłączenie i restart**, aby wyjść z systemu Alaris™ Infusion Central i zresetować stację roboczą.

### Sprawdzenie ustawienia dźwięku i jasności

Aby sprawdzić funkcjonalność oraz poziom dźwięku i głośności w dzień oraz w nocy, należy posłużyć się poniższą procedurą.

1. kliknij przycisk **Menu** na pasku "Control Bar" (**A**). Spowoduje to wyświetlenie głównego menu systemu Alaris™ Infusion Central.

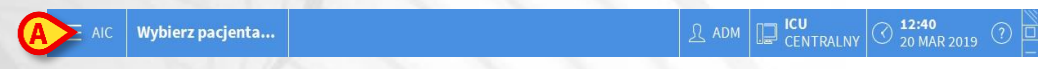

- 2. Kliknij przycisk **Konfiguracja Systemu** Spowoduje to otwarcie kolejnego menu.
- 3. Kliknij przycisk **Tester noc/dzień**. W ten sposób zostanie otwarte okno testowe.
- 4. Z rozwijanej listy wskazanej na rysunku (**B**) wybierz typ komunikatu, który ma zostać przetestowany.
- 5. Kliknij przyciski **Sprawdź tryb nocny** i **Sprawdź tryb dzienny** (**C**), aby sprawdzić dźwięk oraz jasność w obu modułach.

| Alarm                                                            |                                                         |
|------------------------------------------------------------------|---------------------------------------------------------|
| Sprawdź tryb nocny                                               | -ờ́- Sprawdź tryb dzienn                                |
|                                                                  |                                                         |
| Jeżeli jasność nie jest odpowi<br>cichy, proszę skontaktować się | ednia lub dźwięk jest zbyt<br>z administratorem systemu |

Jeśli jasność i/lub dźwięk są na niewłaściwym poziomie, proszę skontaktować się z administratorem systemu.

# Brak gotowości systemu do pracy

Jeśli podczas startu systemu pojawią się problemy w połączeniu z serwerem, system poinformuje o tym.

Problem z połączeniem czasem rozwiązuje się samoczynnie po upływie krótkiego czasu. Jeśli tak się nie dzieje, skontaktuj się z dystrybutorem firmy Ascom Ums. Dane kontaktowe dystrybutorów firmy Ascom Ums znajdują się na stronie 27

Istnieją rzadkie, lecz niewykluczone przypadki, w których fizyczne użycie systemu Alaris™ Infusion Central może okazać się niemożliwe (długotrwała awaria zasilania, zdarzenia katastroficzne itd.)

Organizacja opieki zdrowotnej, w której używany jest system Alaris™ Infusion Central, powinna posiadać procedurę awaryjną, stosowaną w podobnych przypadkach. Ma to na celu:

- 1) przywrócenie oddziałom szpitalnym pełnej operatywności;
- 2) przywrócenie dostępu do systemu w jak najkrótszym możliwym czasie.

Firma Ascom Ums może zapewnić wsparcie i pomoc w procedurze awaryjnej, jednak to członkowie organizacji opieki zdrowotnej są odpowiedzialni za określenie i realizację tej procedury.

Lista kontaktów znajduje się na stronie. 27.

# Podręcznik użytkownika systemu Alaris™ Infusion Central

Instrukcja obsługi systemu Alaris™ Infusion Central jest dołączona do produktu, Może również być wyświetlana w formie cyfrowej w ramach aplikacji Alaris™ Infusion Central. Aby uzyskać dostęp do instrukcji

Kliknij przycisk Pomoc na pasku zadań.

 $\equiv$  AIC Wybierz pacjenta...

Spowoduje to otwarcie ekranu, umożliwiającego uzyskanie dostępu do instrukcji obsługi systemu Alaris™ Infusion Central. Dokumentacja on line jest zapisana w formacie PDF.

# Aktualizacja instrukcji obsługi w trybie online

Instrukcja obsługi systemu Alaris™ Infusion Central może także zostać pobrana z internetowej strony ftp. Każdy klient używający systemu Alaris™ Infusion Central może otrzymać dostęp do chronionej strefy, w której dostępne są wszystkie istniejące wersje instrukcji. Użytkownik może w ten sposób sprawdzić, czy dostępna jest zaktualizowana wersja instrukcji obsługi jego urządzenia.

Aby pobrać instrukcje dla systemu Alaris<sup>™</sup> Infusion Central, wpisz następujący adres do paska adresowego przeglądarki:

https://confluence.ascom-ws.com/display/DIG/Alaris+Infusion+Central

Spowoduje to pojawienie się strony powitalnej. Teraz wymagane jest wprowadzenie nazwy użytkownika oraz hasła, aby uzyskać dostęp do wykazu Instrukcji:

Nazwa użytkownika – nazwa użytkownika dostarczona przez firmę Ascom UMS/ Dystrybutorzy

Hasło – hasło dostarczone przez firmę Ascom UMS/ Dystrybutorzy

# Drukowana kopia instrukcji obsługi

Klient może poprosić o dostarczenie wydrukowanej wersji instrukcji obsługi zakupionych produktów. Dystrybutor Ascom UMS dostarczy instrukcję tak szybko, jak będzie to możliwe. Taką prośbę należy zgłosić do obsługi technicznej. Dane kontaktowe znajdują się w następnym paragrafie.

### Jak wyświetlić okno "O programie" Alaris™ Infusion Central

Aby wyświetlić okno "O programie" Alaris™ Infusion Central

Kliknij przycisk "Menu" na pasku "Control Bar"

AIC Wybierz pacjenta...

Spowoduje to otwarcie menu, w którym znajdują się różne opcje.

> W menu kliknij przycisk Informacje. Otwiera się okno "O programie" Alaris™ Infusion Central

Rzeczywista etykieta to okno Informacje wyświetlana na stacjach roboczych i urządzeniach mobilnych, na których zainstalowany jest pakiet Alaris™ Infusion Central.

CENTRAL NY C 12:40 20 MAR 2019

# Dane kontaktowe

# Dane kontaktowe BD

| Kraj              | Telefon                                    | Adres E-mail                     |
|-------------------|--------------------------------------------|----------------------------------|
| Australia         | Freephone: 1 800 656 100                   | AUS_customerservice@bd.com       |
| België            | +32(0)53 720 556                           | info.benelux@bd.com              |
| Canada            | +1 800 387 8309                            | CanadaCapital@carefusion.com.    |
| Danmark           | +45 43 43 45 66                            | bddenmark@bd.com                 |
| Deutschland       | +49 622 1305 558                           | GMB-DE-CustService-Alaris@bd.com |
| España            | +34 902 555 660                            | info.spain@carefusion.com        |
| France            | +33 (0) 1 30 02 81 41                      | mms_infusion@bd.com              |
| Italia            | +39 02 48 24 01                            | customer.service-italy@bd.com    |
| Magyarország      | (36) 1 488 0233                            | info.cfn.export@bd.com           |
| Nederland         | +31(0)20 582 94 20                         | info.benelux@bd.com              |
| New Zealand       | Freephone: 0800 572 468                    | NZ_customerservice@bd.com        |
| Norge             | +47 64 00 99 00                            | bdnorge@bd.com                   |
| Polska            | +48 22 377 11 00                           | Info_Poland@bd.com               |
| Portugal          | +351 219 152 593                           | dl-pt-geral@carefusion.com       |
| South Africa      | Freephone: 0860 597 572<br>+27 11 603 2620 | bdsa customer centre@bd.com      |
| Suomi             | +358-9-8870 780                            | bdsuomi@bd.com                   |
| Sverige           | +46 8-7755160                              | bdsweden@bd.com                  |
| Switzerland       | +41 61 485 22 66                           | Customer_Care_Switzerland@bd.com |
| United<br>Kingdom | Freephone:<br>0800 917 8776                | BDUK_CustomerService@bd.com      |
| USA               | Freephone: 800 482 4822                    | CustCareInfusion@carefusion.com  |
| 中国                | 400 878 8885                               | serviceclientbdf@bd.com          |

# Producent

Ascom Ums srl unipersonale 055 0512161 Via Ponchielli 29 50018 Scandicci (FI) Włochy it.info@ascom.com